# คู่มือการใช้งานระบบ E-Office

## สำนักงาน สกร.ประจำจังหวัดระนอง

- 1. การเข้าสู่ระบบ E-Office
  - 1.1 เข้าผ่านเว็บไซต์ สำนักงาน สกร.ประจำจังหวัดระนอง http://ranong.nfe.go.th/ เมนู E-Office
  - 1.2 เข้าผ่านการพิมพ์ URL http://ranong.nfe.go.th/e-office67

## 2. ใส่ Username และ Password ตามที่ผู้ดูแลระบบได้แจ้งไว้ จากนั้นกดปุ่ม เข้าสู่ระบบ

| E-OFFICE Annustruos - Login × +                        |                                                                                 | - 0        |
|--------------------------------------------------------|---------------------------------------------------------------------------------|------------|
| → C △ Not secure ranong.nfe.go.th/e-office57/login.php |                                                                                 | en q 🕁 🛒 🚭 |
|                                                        | ບແຫກ                                                                            |            |
|                                                        | Password<br>อิเม้าสู่ระบบ                                                       |            |
|                                                        | ตูมือการใช้งานระบบ E-OFFICE<br>@2024 งานสารสนเทศ สำนักงาน สกร.ประจำจังหวัดระนอง |            |

#### หน้าตาระบบ E-Office

| C A Not server ranges of    | +                                                                                                    | - 0 X         |
|-----------------------------|----------------------------------------------------------------------------------------------------|---------------|
| E-OFFICE<br>ans.vsuaa       | สกร.ประจำจังหวัดระนอง(1285010000)                                                                                                    | stant nfern   |
| 🗋 หบ้านลัก (แบ้งสือเข้า)    | <ul> <li>รายการหนังสือเข้า</li> </ul>                                                                                                    |               |
| หนังสือ<br>🔿 หนังสือส่ง 🔹 🔸 | Show 10 • entries Search:                                                                                                    |               |
| 🐵 หนึ่งสือเข้า              | ชั้นความลับ <sup>[1]</sup> ชั้นความเร็ว <sup>[1]</sup> เลซที่หนังสือ <sup>[1]</sup> ลงวันที่ <sup>[1]</sup> วันที่ส่ง <sup>[1]</sup> เรื่อง <sup>[1]</sup> จาก | 11 สถานะ 11   |
| •                           | No data available in table Showing 0 to 0 of 0 entries                                                                                                    | Previous Next |
|                             | @2024 งานสารสนเทศ สำนักงาน สกร ประจำจึงหรืดระนอง                                                                                                    |               |

#### 3. การส่งหนังสือ

| ป                           | บ<br>บ                                                                                    |                |
|-----------------------------|-------------------------------------------------------------------------------------------|----------------|
| COFFICE MYERELLON X         | +                                                                                         | - a ×          |
| ← → C ▲ Not secure ranong.n | fe.go.th/e-office67/index.php                                                             | •• • • • • • • |
| E-OFFICE                    | สกร.ประจำจังหวัดระนอง(1285010000) 🛁                                                       | ธุรการ nfern 🔹 |
| 🗇 หม้าหลัก (หนึ่งสือเข้า)   | 🗉 รายการหนังคือเข้า                                                                       |                |
| หนังสือ<br>🔊 หนังสือส่ง 🗸 🗸 | Show 10 • entries Search:                                                                 |                |
| 🕞 ส่งหนังสือ                | ชั้นดวามลับ 11 ชั้นดวามเร็ว 11 เลชที่หนังสือ 11 ลงวันที่ 11 วันที่ส่ง 11 เรื่อง 11 จาก 11 | สถานะ          |
| 🗈 รายการหนังสือส่ง          | No data available in table                                                                |                |
| 🗐 หนังสือเข้า               | Showing 0 to 0 of 0 entries                                                               | Previous Next  |
| •                           |                                                                                           |                |
|                             |                                                                                           |                |
|                             |                                                                                           |                |
|                             |                                                                                           |                |
|                             |                                                                                           |                |
|                             | ⊜2024 งานสารสนเทศ ส่านักงาน สกร.ประจำจังหวัดระนอง                                         |                |

คลิกเมนู "หนังสือส่ง" และคลิกเมนูย่อย "ส่งหนังสือ"

**3.1 ทำการกรอกข้อมูลหนังสือที่ต้องการส่ง โดยคลิกเลือก ชั้นความลับ ชั้นความเร็ว** เลขที่หนังสือ ( ใส่เฉพาะ เลขหนังสือหลังทับ / ) วันที่ ให้คลิกที่รูปปฏิทิน 🛗

เลขที่หนังสือ ( ใส่เฉพาะ เลขหนังสือหลังทับ / ) วันที่ ให้คลิกที่รูปปฏิทิน 🏼 🎽 ใส่ชื่อเรื่องหนังสือ รายละเอียด

#### \*รายละเอียดจะใส่หรือไม่ใส่ก็ได้\*

| C E-OFFICE MORATULES X +                       |                              |                              |                        |       |                         |                         |     | - o        |
|------------------------------------------------|------------------------------|------------------------------|------------------------|-------|-------------------------|-------------------------|-----|------------|
| ← → C ▲ Not secure ranong.nfe.go.th/e-office67 | /index.php?id=sen_bo         | ok                           |                        |       |                         |                         | @ ☆ | ™ <b>€</b> |
| 🗅 หน้าหลัก (หนังสือเข้า)                       |                              |                              |                        |       |                         |                         |     |            |
| าะนังสือ                                       |                              |                              |                        |       |                         |                         |     |            |
| 🚿 หนังสือส่ง 🔋 🗧                               |                              |                              |                        | 🖉 রঁ৩ | หนังสือ                 |                         |     |            |
| 🕙 หนังสือเข้า                                  | ชั้นความลับ                  |                              |                        |       | ชั้นความเร็ว            |                         |     |            |
|                                                | ปกติ                         |                              |                        | ~     | ปกติ                    |                         | ~   |            |
| <b>U</b>                                       | เลขที่หนังสือ ที่            | ศธ                           |                        |       | วันที่                  |                         |     |            |
|                                                | ใส่เฉพาะเลขห                 | นังสือ หลังทับ /             |                        |       | mm/dd/yyyy              |                         |     |            |
|                                                | ເຮື່ອນ                       |                              |                        |       |                         |                         |     |            |
|                                                | 500 Y                        |                              |                        |       |                         |                         |     |            |
|                                                | รายละเอยด                    |                              |                        |       |                         |                         |     |            |
|                                                |                              |                              |                        |       |                         |                         |     |            |
|                                                | แบบไฟล์หนังสือ               |                              |                        |       |                         |                         |     |            |
|                                                | Choose Files                 | No file chosen               |                        |       |                         |                         |     |            |
|                                                |                              |                              |                        |       |                         |                         |     |            |
|                                                | แจ้งเวียนทุกอำเร             | าอ                           |                        |       |                         |                         |     |            |
|                                                | สกร.ระดับอ่า<br>สกร.ระดับอ่า | แภอเมืองระนอง<br>แภอสขส่าราณ | 🗆 สกร.ระดับอำเภอละอุ่น |       | 🗆 สกร.ระดับอำเภอกะเปอร์ | 🗆 สกร.ระดับอำเภอกระบุรี |     |            |
|                                                |                              |                              |                        |       |                         |                         |     |            |
|                                                |                              |                              |                        |       |                         |                         |     |            |
|                                                |                              |                              |                        |       | 🖪 ส่งหนังสือ            | 💌 ยังไม่ส่ง             |     |            |
|                                                |                              |                              |                        |       |                         |                         |     |            |
|                                                |                              |                              |                        |       |                         |                         |     |            |

### 3.2 คลิก Choose Files เพื่อแนบไฟล์หนังสือส่ง

 หากต้องการส่งหลายไฟล์ให้กดปุ่ม Crtl ที่คีย์บอร์ดค้างไว้แล้วคลิกไฟล์ที่ต้องการส่ง จากนั้นกดปุ่ม Open

| per v Norków P v 100 P morechina 100 2000 110 P morechina 00000 110 P morechina 000000 110 P morechina 000000 110 P morechina 000000 110 P morechina 000000000 110 P morechina 00000000000 110 P morechina 00000000000 110 P morechina 0000000000000 110 P morechina 000000000000 110 P morechina 0000000000000 110 P morechina 000000000000000 110 P morechina 00000000000000 110 P morechina 000000000000000000000000000000000000                                                                                                    | $\rightarrow$ v | ↑ 🔛 > Documents              |                           |                    | ~ C      | Search Documents ,P |        |                         |                         | @ ≴ | 2 = 4 |
|----------------------------------------------------------------------------------------------------|-----------------|------------------------------|---------------------------|--------------------|----------|---------------------|--------|-------------------------|-------------------------|-----|-------|
| New Office conduction       Normalities       Normalities         New Office conduction       Normalities       Normalities         New Office conduction       Normalities       Normalities         New Office conduction       Normalities       Normalities         New Office conduction       Normalities       Normalities         New Office conduction       Normalities       Normalities         New Office conduction       Normalities       Normalities         New Office conduction       Normalities       Normalities         Normalities       Normalities       Normalities         Normalities       Normalities       Normalities         Normalities       Normalities       Normalities         Normalities       Normalities       Normalities         Normalities       Normalities       Normalities         Normalities       Normalities       Normalities         Normalities       Normalities       Normalities         Normalities       Normalities       Normalities         Normalities       Normalities       Normalities         Normalities       Normalities       Normalities         Normalities       Normalities       Normalities         Normalities       Normalit                                                                                                    | ganize 🔻        | New folder                   |                           |                    |          | II * II 🜖           |        |                         |                         |     |       |
|                                                                                                    | <u>^</u>        | Name                         | Date modified             | Туре               | Size     |                     |        |                         |                         |     |       |
| Image: distance in the dot in the dot in the                                                                                                    |                 | 🚞 พบเพลด Office แบบทำหนดเอง  | 24/7/2567 16:30           | File folder        |          |                     |        |                         |                         |     |       |
| Image/dddddddie       14/4/297 1131       Chewer H104, Do.       1/0 198         Image/dddddddie       13/2 297 1133       Chewer H104, Do.       1/1 198         Image/dddddddie       13/2 297 1133       Chewer H104, Do.       1/1 198         Image/dddddddie       13/2 297 1133       Chewer H104, Do.       1/1 198         Image/dddddddie       13/2 297 1133       Chewer H104, Do.       1/1 198         Image/ddddddie       13/2 297 1133       Chewer H104, Do.       1/1 198         Image/ddddddie       13/2 297 1133       Chewer H104, Do.       1/1 198         Image/ddddddie       13/2 297 1133       Chewer H104, Do.       1/1 198         Image/ddddddie       13/2 297 1133       Chewer H104, Do.       1/1 198         Image/dddddie       13/2 297 1133       Chewer H104, Do.       1/1 198         Image/dddddie       13/2 297 1133       Chewer H104, Do.       1/1 198         Image/dddddie       13/2 297 1133       Chewer H104, Do.       1/1 198         Image/dddddie       13/2 298       13/2 298       1/1 198         Image/dddddie       13/2 298       1/1 198       1/1 198         Image/ddddie       13/2 298       1/1 198       1/1 198         Image/ddddie       13/2 298       1/1 198 <td></td> <td>Image080824022644</td> <td>13/8/2567 11:31</td> <td>Chrome HTML Do</td> <td>4,703 KB</td> <td></td> <td></td> <td>A</td> <td></td> <td></td> <td></td>                                                                                                    |                 | Image080824022644            | 13/8/2567 11:31           | Chrome HTML Do     | 4,703 KB |                     |        | A                       |                         |     |       |
| Image/00020001001       1102/25071131       Chevene HTML Du.       3.7178         Image/00020001024       1302/25071131       Chevene HTML Du.       3.7178         Image/00020001024       1302/25071130       Chevene HTML Du.       3.7178         Image/00020001024       1302/25071130       Chevene HTML Du.       3.7178         Image/00020001024       1302/25071130       Chevene HTML Du.       3.7178         Image/00020001024       1302/25071130       Chevene HTML Du.       3.7178         Image/00020001024       1302/25071130       Chevene HTML Du.       3.7178         Image/00020001024       1302/25071130       Chevene HTML Du.       3.7178         Image/00020001024       1302/25071130       Chevene HTML Du.       3.7178         Image/00020001024       1302/25071130       Chevene HTML Du.       3.71778         Image/00020001024       Image/00020001024       Image/00020001024       Image/00020001024         Image/00020001024       Image/00020001024       Image/00020001024       Image/00020001024       Image/00020001024         Image/00020001024       Image/0002000200244       Image/00020002044       Image/00020002044       Image/00020002044         Image/00020002004       Image/00020020044       Image/000200402044       Image/000200402044       Image/000                                                                                                    |                 | Image080824023805            | 13/8/2567 11:31           | Chrome HTML Do     | 1,501 KB |                     | 🖉 ส่งา | หนังสือ                 |                         |     |       |
| Image:000024000184       118/2/25/1133       Chemer HTML Do.       1/11/8         Image:000024000197       118/2/25/1133       Chemer HTML Do.       1/17/8             Image:000024000197       118/2/25/1133       Chemer HTML Do.       1/17/8             Image:000024000197       118/2/25/1133       Chemer HTML Do.       1/17/8             Image:000024000197       118/2/25/1133       Chemer HTML Do.       1/17/8             Image:000024000197       118/2/25/1133       Chemer HTML Do.       1/17/8             Image:000024000197       118/2/25/1133       Chemer HTML Do.       1/17/8             Image:000024000197       118/2/25/1133       Chemer HTML Do.       1/17/8             Image:000024000197       118/2/25/1133       Image:00002400197       Image:00002400197             Image:000024000197       118/2/20002400197       Image:00002400197       Image:00002400197             Image:000024000197       118/2/20002400197       Image:00002400197       Image:00002400197             Image:000024000197       118/2/20002400197       Image:00002400197       Image:00002400197 <tb< td=""><td></td><td>Image090824080130</td><td>13/8/2567 11:31</td><td>Chrome HTML Do</td><td>1,049 KB</td><td></td><td></td><td></td><td></td><td></td><td></td></tb<>                                                                                                    |                 | Image090824080130            | 13/8/2567 11:31           | Chrome HTML Do     | 1,049 KB |                     |        |                         |                         |     |       |
| I 14/25/7133       Cheme H108. Da.       1,7778         I 14/25/7133       Cheme H108. Da.       1,7778             I Initial       I Initial             I Initial       I Initial             I Initial       I Initial             I Initial       I Initial             I Initial       I Initial             I Initial       I Initial             I Initial       I Initial             I Initial       I Initial             I Initial       Initial             I Initial       Initial             I Initial       Initial             I Initial       Initial             I Initial       Initial             I Initial       Initial             I Initial       Initial             I Initial       Initial             I Initial       Initial                                                                                                    |                 | Image090824080324            | 13/8/2567 11:31           | Chrome HTML Do     | 3,711 KB |                     |        | ชั้นความเร็ว            |                         |     |       |
|                                                                                                    | 1               | Image090824080439            | 13/8/2567 11:30           | Chrome HTML Do     | 3,717 KB |                     |        |                         |                         |     |       |
| Fire       Imm/dd/yyy         Ne neme *mage000240010*******************************                                                                                                    |                 |                              |                           |                    |          |                     | ~      | ปกด                     |                         | ~   |       |
| Ne name       mm/dd/yyyy         Ne name       mm/dd/yyyy         Imm/dd/yyyy         Imm/dd/yyyy                                                                                                    |                 |                              |                           |                    |          |                     |        | วันที่                  |                         |     |       |
| Fie neme: Image00024020019" Image0002402005"     АН Fies     —       Fie neme: Image0002402005"     АН Fies     —       —     —     —       —     —     —       —     —     —       —     —     —       —     —     —       —     —     —       —     —     —       —     —     —       —     —     —       —     —     —       —     —     —       —     —     —       —     —     —       —     —     —       —     —     —       —     —     —       —     —     —       —     —     —       —     —     —       —     —     —       —     —     —       —     —     —       —     —     —       —     —     —       —     —     —       —     —     —       —     —     —       —     —     —       —     —     —       —     —     —       —     — <t< td=""><td></td><td></td><td></td><td></td><td></td><td></td><td></td><td>mm/dd/aaas</td><td></td><td>-</td><td></td></t<>                                                                                                    |                 |                              |                           |                    |          |                     |        | mm/dd/aaas              |                         | -   |       |
| Fér name: Image0002240010" "Image0002242244" Timage0002242244" Timage000224244" Timage000224244" Timage00022424" Timage0002242" Timage0002242" Timage0002242" Timage0002242" Timage0002242" Timage0002242" Timage0002242" Timage000224" Timage000224" Timage00024" Timage00024" Timage00024" Timage00024" Timage00024" Timage00024" Timage00024" Timage00024" Timage00024" Timage00024" Timage00024" Timage00024" Timage00024" Timage0024" Timage0024" Timage00024" Timage0002" Timage0024"                                                                                                    |                 |                              |                           |                    |          |                     |        | mm/ad/yyyy              |                         |     |       |
| File name (mage00023000100*****************************                                                                                                    |                 |                              |                           |                    |          |                     |        |                         |                         |     |       |
| File name: Trage0002400100* Trage00004002005*       All Files                                                                                                    | · .             |                              |                           |                    |          |                     |        |                         |                         |     |       |
| Fér name: โกษญะ00022402110" "กษฎะ00022402264" "กาษฎะ00022402264" "กาษฎะ00022402264" " ดาร ระดับเข้าเกอกระบุจี                                                                                                    | 6               |                              |                           |                    |          |                     |        |                         |                         |     |       |
| Pie name       Image/00024000107 "Image/0002402365"       All Flee         Open       Cencel       απτ.τεἕιμάτικασικυμα ή         I GINT SEĞALDON LADZINGT       All Flee       απτ.τεἕιμάτικασικυμα ή                                                                                                    |                 |                              |                           |                    |          |                     |        |                         |                         |     |       |
| File name: Trage0002402064*** "mage0002402365****         Alf Files           Cyme:         Cancel             I สกร.ระดับอำเภอสุบสาวาญ                                                                                                    |                 |                              |                           |                    |          |                     |        |                         |                         |     |       |
| File name โทษมูด6002460010" "เทษมูด6002402564" "เทษมูต6002402565"                                                                                                    | 1               |                              |                           |                    |          |                     |        |                         |                         | 6   |       |
| Fiename โทนมูด6882480130" ใหม <sub>ูด6</sub> 0882482365" มี 11 โลย<br>มายาน<br>มายาน |                 |                              |                           |                    |          |                     |        |                         |                         |     |       |
| File name โทนอยู่เป็งชี20400100" "แหลดูเป็งชี2444" "แหลดูเป็งชี2444" "แหลด" "แหลดูเป็งชี2444" "แหลดูเป็งชี2444" "แหลดูเป็งชี2444" "แหลดู                                                                                                    |                 |                              |                           |                    |          |                     |        |                         |                         |     |       |
| Fik name Trange0002400110" Trange0002402305" Trange0002402305" All Files<br>Gran Carcel<br>Carcel<br>Carcel                                                                                      |                 |                              |                           |                    |          |                     |        |                         |                         |     |       |
| File name     Image000024020244" Image00002402305"     ▲ Alf Files       Open     Cancel     □ enr.stricklubring.nullaf       □ enr.stricklubring.nullaf     □ enr.stricklubring.nullaf                                                                                                    | -               |                              |                           |                    |          |                     |        |                         |                         |     |       |
| ทส หลาด โหญีของอองสังรังสามารถอายาง<br>มารถ<br>มารถ<br>มารากรารถ<br>มารถ<br>มารถ<br>มารถ<br>มารถ<br>มารถ<br>มารถ<br>มารถ<br>มารถ<br>มารถ<br>มารถ<br>มารถ<br>มารถ<br>มารถ<br>มารถ<br>มารถ<br>มารถ<br>มารถ<br>มารถ<br>มารถ<br>มารถ<br>มารถ<br>มารถ<br>มารถ<br>มารถ<br>มารถ<br>มารถ<br>มารถ<br>มารถ<br>มารถ<br>มารถ<br>มาราการาการาการถ<br>มารถ<br>มาราราการาการาการาการาการาการาการาการากา                                                                                                    | -               | FT                           |                           |                    |          | 44.61               |        |                         |                         |     |       |
| และส ดกรระดับอำเภอกระบุรั<br>และระดับอำเภอกระบุรั<br>                                                                                                    |                 | File name: Tmage090824080130 | 1mage0808240226441 *1mage | 0808240238051      |          | Allhies             |        |                         |                         |     |       |
| ⊔ สกร.ระคมอาเภอสุขสาราญ                                                                                                    |                 |                              |                           |                    |          | Open Cancel         |        | 🗆 สกร.ระดับอำเภอกะเปอร์ | 🗆 สกร.ระดับอำเภอกระบุรี |     |       |
| 🦪 ส่งหนังสือ 💶 🕞 บังไม่ส่ง                                                                                                    |                 |                              | 🗆 สกร                     | ร.ระดบอาเภอสุขสารา | លូ       |                     |        |                         |                         |     |       |
| 🗸 ńswijska 🕒 65/10/49                                                                                                    |                 |                              |                           |                    |          |                     |        |                         |                         |     |       |
| 🛷 ต่องหนังต้อ 🗗 ยังไม่ส่ง                                                                                                    |                 |                              |                           |                    |          |                     |        |                         |                         |     |       |
| 🚿 ส่งหนังสือ 📃 💿 ยังไม่ส่ง                                                                                                    |                 |                              |                           |                    |          |                     |        |                         |                         |     |       |
|                                                                                                    |                 |                              |                           |                    |          |                     |        | 🛷 ส่งหนังสือ            | 🗵 ยังไม่ส่ง             |     |       |

### 3.3 เลือกผู้รับหนังสือ

- หากต้องการส่งเฉพาะให้ติ๊กที่สถานศึกษานั้น
- หากต้องการส่งทั้งหมดให้ติ๊กแจ้งเวียนทุกสถานศึกษา
- 3.4 เมื่อเลือกผู้รับแล้วให้ทำการคลิก "ส่งหนังสือ"

| C E-OFFICE MORATULAI X +                     |                                                 |                        |                         |                         | -      |
|----------------------------------------------|-------------------------------------------------|------------------------|-------------------------|-------------------------|--------|
| ← → C ▲ Not secure ranong.nfe.go.th/e-office | 57/index.php?id=sen_book                        |                        |                         |                         | @ ☆ =; |
| 🛆 หน้าหลัก (หนังสือเช้า)                     |                                                 |                        |                         |                         |        |
| หนังสือ                                      |                                                 |                        |                         |                         |        |
| 🛷 หนังสื่อส่ง 🔹 >                            |                                                 | 🛛 ส่ง                  | หนังสือ                 |                         |        |
| 🕘 หนังสือเข้า                                | ชั้นความลับ                                     |                        | ชั้นความเร็ว            |                         |        |
|                                              | ปกติ                                            | ~                      | ปกดิ                    | ,                       | ~      |
|                                              | เลขที่หนังสือ ที่ ศธ                            |                        | วันที่                  |                         |        |
|                                              | 001                                             |                        | 08/27/2024              | c                       | 1      |
|                                              | ทดสอบการส่งหนังสือ                              |                        |                         |                         |        |
|                                              | รายคราวียด                                      |                        |                         |                         |        |
|                                              |                                                 |                        |                         |                         |        |
|                                              |                                                 |                        |                         |                         | 1      |
|                                              | แบบไฟล์หนังสือ                                  |                        |                         |                         |        |
|                                              | Choose Files 2 files                            |                        |                         |                         |        |
|                                              | 💙 เจ้งเวียนสถานศึกษา                            |                        |                         |                         |        |
|                                              | สกร.ระดับอำเภอเมืองระนอง สกร.ระดับอำเภอสุขสำราญ | 🗹 สกร.ระดับอำเภอละอุ่น | 🗹 สกร.ระดับอำเภอกะเปอร์ | 🗹 สกร.ระดับอำเภอกระบุรี |        |
|                                              |                                                 |                        |                         |                         |        |
|                                              |                                                 |                        | 🛷 ส่งหนังสือ            | 🐼 ยังไม่ส่ง             |        |
|                                              |                                                 |                        |                         |                         |        |

## 4. การตรวจสอบหนังสือที่ส่งไปแล้ว

คลิกเมนู "หนังสือส่ง" และคลิกเมนูย่อย "รายการหนังสือส่ง"

| C E-OFFICE MARATURA                                 | +                                         |                              |            |                         |                 |                             |          | -            | 0   |
|-----------------------------------------------------|-------------------------------------------|------------------------------|------------|-------------------------|-----------------|-----------------------------|----------|--------------|-----|
| ← → C ▲ Not secure ranong.nt                        | fe.go.th/e-office67/index.php?id=book_ser | 1                            |            |                         |                 |                             |          | Q 🛧 📑        | 1 🗃 |
| E-OFFICE                                            | สกร.ประจำจังหวัด                          | กระนอง(128501000             | 0)         |                         |                 |                             | 20       | ธุรการ nferr | n 😩 |
| 🗇 หน้าหลัก (หนังสือเข้า)                            | รายการหนังสือส่ง                          |                              |            |                         |                 |                             |          |              |     |
| นาโงสือ                                             | 🕞 ส่งหนังสือ                              |                              |            |                         |                 |                             |          |              |     |
| <ul> <li>พนังสอสง</li> <li>โล ส่งหนังสือ</li> </ul> | Show 10 ¢ entries                         |                              |            |                         |                 | Search:                     |          |              |     |
| 💽 รายการหนังสือส่ง                                  | เลขที่หนังสือ ⊺่                          | เรื่อง 💷                     | ลงวันที่ 💷 | ขั้นความลับ 💷           | ขั้นความเร็ว 💷  | วันที่ส่ง                   | 🗆 เครื่  | องมือ        |     |
| อิ หนังสือเข้า                                      | ที่ ศธ 07078/001                          | ทดสอบการส่งหนังสือ           | 27-08-2024 | ©ปกดิ                   | ปกดิ            | 27-08-2024 ראכו 20:33:26 ע. | ្រោ      | ໄດ ລນ        |     |
|                                                     | ที่ ศธ 07078/002                          | ทดสอบการส่งหนังสือครั้งที่ 2 | 27-08-2024 | ©ปกติ                   | ปกติ            | 27-08-2024 ראבו 20:34:33 ע. | ſ        | ໄດ ລນ        |     |
| Ŭ                                                   | Showing 1 to 2 of 2 en                    | tries                        |            |                         |                 |                             | Previous | 1 Ne         | ext |
|                                                     |                                           |                              |            |                         |                 |                             |          |              |     |
|                                                     |                                           |                              | @2024 งานส | ารสนเทศ สำนักงาน สกร.ปร | ะจำจังหวัดระนอง |                             |          |              |     |
|                                                     |                                           |                              |            |                         |                 |                             |          |              |     |
|                                                     |                                           |                              |            |                         |                 |                             |          |              |     |
|                                                     |                                           |                              |            |                         |                 |                             |          |              |     |
| in the Basel Colomba State                          |                                           |                              |            |                         |                 |                             |          |              |     |

## 4.1 เมื่อคลิก เปิดหนังสือส่ง ระบบจะแสดงรายละเอียดของหนังสือที่ส่ง

- กรณีผู้รับ รับหนังสือแล้วจะแสดงวันที่และเวลา ที่กดรับหนังสือ

| Coffice analatuda X          | +                                                                                                    | - o     |
|------------------------------|----------------------------------------------------------------------------------------------------|---------|
| ← → ♂ ▲ Not secure ranong.nf | s.ga.th/e-offics67/index.php?id=see_book8ud_book=348322746                                                                                                    | @ ☆ W 🖲 |
| 🗇 หน้าหลัก (หนังสือเข้า)     |                                                                                                    |         |
| หนังสิต                      |                                                                                                    |         |
| 🚿 หนังสื่อส่ง 🔷 🗧 🕻          | หนังสือส่ง<br>ที่ ศธ 07078/001 ลงวันที่ 27-08-2024 เวลา 20:33:26 น.                                                                                                    |         |
| 💿 หนังสือเข้า                | เรื่อง                                                                                                    |         |
| •                            | ทดสอบการส่งหนังสือ                                                                                                    |         |
|                              | รายละเอียด                                                                                                    |         |
|                              |                                                                                                    |         |
|                              |                                                                                                    |         |
|                              | ไฟล์หนังสือแบบ                                                                                                    |         |
|                              | BRVD6BXTOI5F2GJM3Q9P4,pdf<br>BLFYIJQ3OKWC6E2GZ5P4U.pdf                                                                                                    |         |
|                              | ผู้รับทั้งหมด                                                                                                    |         |
|                              | 😡 สกร.ระดับอำเภอเมืองระของ 😡 สกร.ระดับอำเภอละอุ่น 🖓 สกร.ระดับอำเภอกะเปอร์ 🕿 สกร.ระดับอำเภอกระบุรี<br>27/08/2024 เวลา 20:48:29 น. 27/08/2024 เวลา 20:48:37 น. 27/08/2024 เวลา 20:48:45 น.<br>🕿 สกร.ระดับอำเภอสุขสำราญ |         |
|                              |                                                                                                    |         |
|                              | 🕞 กลับ                                                                                                    |         |

#### 5. การรับหนังสือ

สามารถดูรายการหนังสือเข้าได้ 2 เมนู คือ "หน้าหลัก" และ "หนังสือเข้า"

| ✓      E-OFFICE #MESTURE     × | E-OFFICE #nv.muss  | x   +                    |                        |                |                                |                                  |                              | - 0<br>Q & V # |
|--------------------------------|--------------------|--------------------------|------------------------|----------------|--------------------------------|----------------------------------|------------------------------|----------------|
| E-OFFICE<br>ans.sevan          | สกร.ประจำจัง       | <mark>งหวัดระ</mark> นอง | (128501000             | 00)            |                                |                                  | 20<br>10                     | តុรសាទ nfem 🤰  |
| 🗇 หน้าหลัก (หนังสือเข้า)       | 🕒 รายการหนังสึ     | อเข้า                    |                        |                |                                |                                  |                              |                |
| หน่งสืด<br>🕫 หนังสือส่ง 💦 🗲    | Show 10 ¢          | entries                  |                        |                |                                |                                  | Search:                      |                |
| -อ หนังสือเข้า                 | ชั้นความ<br>ลับ ⊺่ | ขั้น<br>ความเร็ว 🌐       | เลขที่หนังสือ          | ลงวันที่       | วันที่ส่ง                      | เรื่อง 11                        | าาก 11                       | สถานะ 💷        |
| •                              | ©ปกติ              | ปกติ                     | ที่ ศธ<br>07078.01/001 | 27-08-<br>2024 | 27-08-2024 ເວລາ<br>21:03:16 ນ. | ทดสอบส่งหนังสืออำเภอ<br>เมือง    | สกร.ระดับอำเภอเมือง<br>ระนอง | 🗃<br>เปิด      |
|                                | ©վոն               | ปกติ                     | ที่ ศธ<br>07078.02/002 | 27-08-<br>2024 | 27-08-2024 เวลา<br>21:03:47 ม. | ทดสอบส่งหนังสืออ่าเภอ<br>ละอุ่น  | สกร.ระดับอำเภอละอุ่น         | 🖾<br>เปิด      |
|                                | ©ปกติ              | ปกติ                     | ที่ ศธ<br>07078.03/003 | 27-08-<br>2024 | 27-08-2024 เวลา<br>21:04:12 น. | ทดสอบส่งหนังสืออำเภอ<br>กะเปอร์  | สกร.ระดับอำเภอกะเปอร์        | 💌<br>เปิด      |
|                                | ©ปกติ              | ปกติ                     | ที่ ศธ<br>07078.04/004 | 27-08-<br>2024 | 27-08-2024 เวลา<br>21:05:32 น. | ทดสอบส่งหนังสืออำเภอ<br>กระบุรี  | สกร.ระดับอำเภอกระบุรี        | 🖾<br>เปิด      |
|                                | ©ปกติ              | ปกดิ                     | ที่ ศธ<br>07078.05/005 | 27-08-<br>2024 | 27-08-2024 เวลา<br>21:08:02 น. | ทดสอบส่งหนังสืออำเภอสุข<br>สำราญ | สกร.ระดับอำเภอสุข<br>สำราญ   | 🖾<br>เปิด      |
|                                | Showing 1 to 5 d   | of 5 entries             |                        |                |                                |                                  | Previous                     | 1 Next         |

5.1 การรับหนังสือให้คลิกปุ่ม เปิด เพื่อเข้าดูรายละเอียดและโหลดไฟล์แนบหนังสือ

- กรณียังไม่เคยเปิดดูจะขึ้นว่า "เปิด" หากเปิดดูแล้วจะขึ้นว่า "อ่านอีกครั้ง"

| C E-OFFICE инялатысы X        | +                                          |                        |                |                                |                                  |                              | - 0                |
|-------------------------------|--------------------------------------------|------------------------|----------------|--------------------------------|----------------------------------|------------------------------|--------------------|
| ← → C O localhost/e-office/in | ndex.php                                   |                        |                |                                |                                  |                              | ९ 🛧 ୟ 🥌            |
| E-OFFICE                      | สกร.ประจำจังหวัด                           | ระนอง(12850100         | 000)           |                                |                                  | <b>_0</b>                    | ត្ថรកាร nfern 🤰    |
| 🗇 หบ้าหลัก (หนังสือเข้า)      | 🕒 รายการหนังสือเข้า                        |                        |                |                                |                                  |                              |                    |
| หนังสือ<br>🗟 หนังสื่อส่ง 🔹 🗲  | Show 10 🜩 entries                          |                        |                |                                |                                  | Search:                      |                    |
| ปี หนังสือเข้า                | ขั้นความ ขั้น<br>ลับ ⊺่ ความเ <sup>:</sup> | ร็ว 💷 เลขที่หนังสือ 🗇  | ่ ลงวันที่ ⊺่  | วันที่ส่ง 🗉                    | เรื่อง 11                        | <b>חרד</b> 11                | สถานะ ⊺⊥           |
| C                             | ©ปกติ ปกติ                                 | ที่ ศธ<br>07078.01/001 | 27-08-<br>2024 | 27-08-2024 เวลา<br>21:27:37 น. | ทดสอบส่งหนังสืออำเภอ<br>เมือง    | สกร.ระดับอำเภอเมือง<br>ระนอง | 😡 อ่านอีก<br>ครั้ง |
|                               | ©վոն վոն                                   | ที่ ศธ<br>07078.02/002 | 27-08-<br>2024 | 27-08-2024 เวลา<br>21:28:07 น. | ทดสอบส่งหนังสืออำเภอ<br>ละอุ่น   | สกร.ระดับอำเภอละอุ่น         | 🔤 เปิด             |
|                               | ©ปกตี ปกตี                                 | ที่ ศธ<br>07078.03/003 | 27-08-<br>2024 | 27-08-2024 ראכז<br>21:28:30 ע. | ทดสอบส่งหนังสืออำเภอ<br>กะเปอร์  | สกร.ระดับอำเภอกะเปอร์        | 😡 อ่านอีก<br>ครั้ง |
|                               | ©վոն վոն                                   | ที่ ศธ<br>07078.04/004 | 27-08-<br>2024 | 27-08-2024 เวลา<br>21:28:53 น. | ทดสอบส่งหนังสืออำเภอ<br>กระบุรี  | สกร.ระดับอำเภอกระบุรี        | 🖾 เปิด             |
|                               | ©ปกติ ปกติ                                 | ที่ ศธ<br>07078.05/005 | 27-08-<br>2024 | 27-08-2024 าควา<br>21:32:52 น. | ทดสอบส่งหนังสืออำเภอสุข<br>สำราญ | สกร.ระดับอำเภอสุข<br>สำราญ   | 🖾 เปิด             |
|                               | Showing 1 to 5 of 5 entr                   | ies                    |                |                                |                                  | Previou                      | is 1 Next          |

### 5.2 เมื่อคลิก เปิด จะแสดงรายละเอียดหนังสือเข้า

- โดยมีรายละเอียด เลขที่หนังสือ ลงวันที่ เรื่อง รายละเอียด ไฟล์หนังสือแนบ และผู้ที่ส่งมา
- ไฟล์หนังสือแนบ ให้คลิกที่ชื่อไฟล์ ระบบจะเปิด Tab ใหม่และแสดงเนื้อหาของไฟล์ที่ส่ง

| E-OFFICE #MERSNON X                                                                                                    | +                                                                                                    | - 0              |
|----------------------------------------------------------------------------------------------------|----------------------------------------------------------------------------------------------------|------------------|
| ← → ♂ ⊙ localhost/e-office,                                                                                                    | //index.php?id=open_book&id_book=3220281798sty_sen=08open                                                         | ९ 🖈 🛒 🖶          |
| E-OFFICE<br>disseaue                                                                                                    | สกร.ประจำจังหวัดระนอง(1285010000)                                                                                 | 🤨 តុรการ nfern 🤰 |
| 🗇 หน้าหลัก (หนังสือเข้า)                                                                                                    |                                                                                                    |                  |
| uctodo<br>I mitodado<br>I mitodado<br>I mitodaceiro<br>I<br>I<br>I<br>I<br>I<br>I<br>I<br>I<br>I<br>I<br>I<br>I<br>I<br>I<br>I<br>I<br>I<br>I<br>I | หนังสือเข่า<br>ที่ ศร 07078.05/005 ลงรันที่ 27-08-2024 เวลา 21:32:52 น.<br>เรื่อง<br>ทดสอบส่งหนังสืออำเภอสุขสำราญ |                  |
|                                                                                                    | รายละเอียด                                                                                                    |                  |
|                                                                                                    | ALCI3JUSTBXM6F4OQN957.pdf<br>ผู้ส่ง<br>สกร.ระดับอำเภอสุขสำราญ                                                     |                  |
|                                                                                                    |                                                                                                    | 🕑 กลับ           |

### 6. เมื่อต้องการออกจากระบบ คลิกที่ชื่อโปรไฟล์ของสถานศึกษา และกดปุ่ม ออกจากระบบ

| C E-OFFICE MORATURA X           | +                                                |                     |                        |                |                                |                                  |                              | - o                |
|---------------------------------|--------------------------------------------------|---------------------|------------------------|----------------|--------------------------------|----------------------------------|------------------------------|--------------------|
| ← → C ③ localhost/e-office/in   | dex.php                                          |                     |                        |                |                                |                                  |                              | ९ 🖈 💷 🚭            |
| E-OFFICE<br>dns.seuad           | สกร.ประจำจัง                                     | งหวัดระนอง          | (128501000             | 00)            |                                |                                  | <b>_</b> 8                   | ត្ថรកាร nfern 🤰    |
| ป หน้าหลัก (หนังสือเข้า)        | ) หม้าหลัก (แม้งสือเข้า)<br>เ∔ รายการหนังสือเข้า |                     |                        |                |                                |                                  |                              |                    |
| 🗟 หนังสื่อส่ง 🔉                 | Show 10 ¢                                        | entries             |                        |                |                                |                                  | Search:                      | ออกจากระบบ         |
| <ol> <li>หนังสือเข้า</li> </ol> | ชั้นความ<br>ลับ ⊺่                               | ขั้น<br>ความเร็ว ⊺∔ | เลขที่หนังสือ          | ลงวันที่ ⊺⊥    | <b>วันที่ส่ง</b>               | เรื่อง 11                        | จาก 🏦                        | สถานะ ⊺⊥           |
| C                               | ©ปกดิ                                            | ปกดิ                | ที่ ศธ<br>07078.01/001 | 27-08-<br>2024 | ראכו 27-08-2024<br>21:27:37 ע. | ทดสอบส่งหนังสืออำเภอ<br>เมือง    | สกร.ระดับอำเภอเมือง<br>ระนอง | 😡 อ่านอีก<br>ครั้ง |
|                                 | ⊚ปกดิ                                            | ปกติ                | ที่ ศธ<br>07078.02/002 | 27-08-<br>2024 | 27-08-2024 เวลา<br>21:28:07 น. | ทดสอบส่งหนังสืออำเภอ<br>ละอุ่น   | สกร.ระดับอำเภอละอุ่น         | 🖾 เปิด             |
|                                 | ⊚ปกติ                                            | ปกติ                | ที่ ศธ<br>07078.03/003 | 27-08-<br>2024 | 27-08-2024 าครา<br>21:28:30 น. | ทดสอบส่งหนังสืออำเภอ<br>กะเปอร์  | สกร.ระดับอำเภอกะเปอร์        | 😡 อ่านอีก<br>ครั้ง |
|                                 | ©վոն                                             | ปกติ                | ที่ ศธ<br>07078.04/004 | 27-08-<br>2024 | 27-08-2024 าครา<br>21:28:53 น. | ทดสอบส่งหนังสืออำเภอ<br>กระบุรี  | สกร.ระดับอำเภอกระบุรี        | 🖾 เปิด             |
|                                 | ©վոն                                             | ปกติ                | ที่ ศธ<br>07078.05/005 | 27-08-<br>2024 | 27-08-2024 ראכו<br>21:32:52 ע. | ทดสอบส่งหนังสืออำเภอสุข<br>สำราญ | สกร.ระดับอำเภอสุข<br>สำราญ   | 😡 อ่านอีก<br>ครั้ง |
|                                 | Showing 1 to 5                                   | of 5 entries        |                        |                |                                |                                  | Previou                      | a 1 Next           |

หากพบปัญหาการใช้งานหรือต้องการความช่วยเหลือเกี่ยวกับระบบ ติดต่อ นายธนวัฒน์ วิชัย นักเทคโนโลยีสารสนเทศ งานสารสนเทศ สำนักงานส่งเสริมการเรียนรู้ประจำจังหวัดระนอง